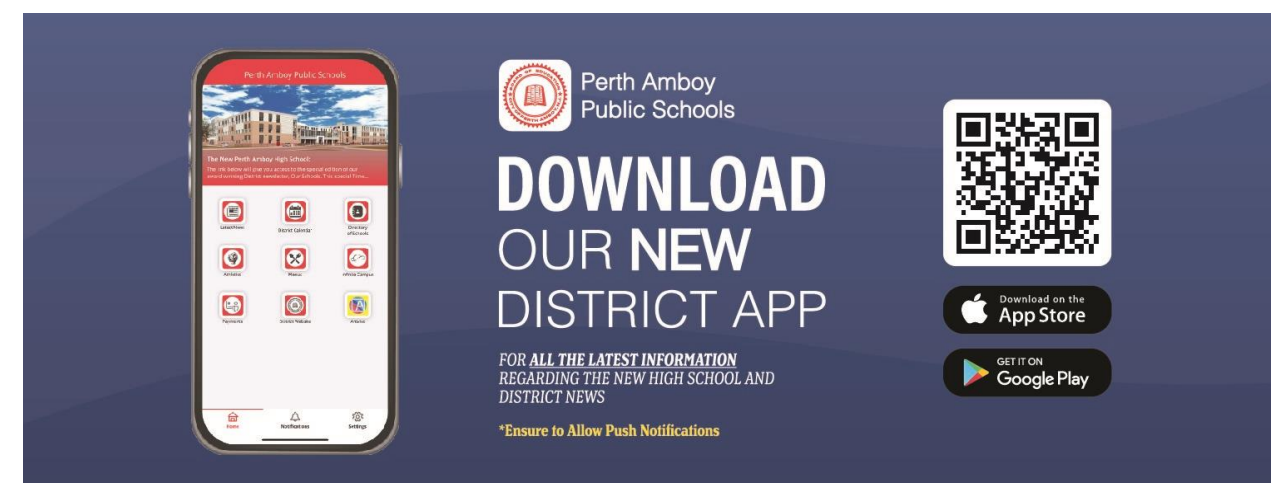

## How to Download the Perth Amboy Public Schools District App on Your Mobile Device

## For Apple Users:

1. Find the App Store Icon: Locate the App Store icon on your apple device's home screen and tap on it to open.

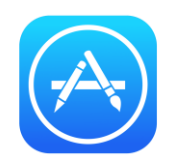

Search for the App: Once the App Store is open, use the search function (magnifying glass icon) at the bottom of the screen. Type the name of the app, Perth Amboy Public Schools, in the search bar and press "Search".

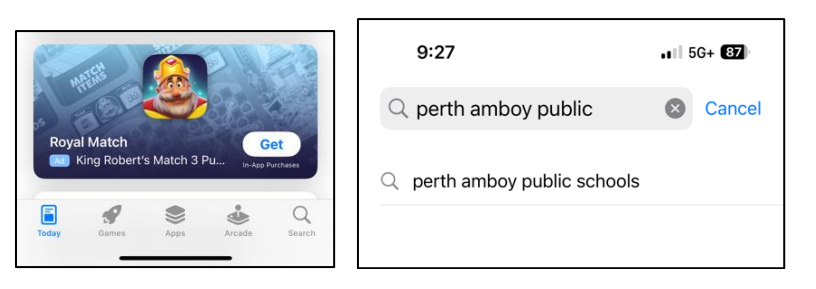

- 3. Select the App: From the search results, select the app to open its details page.
- 4. **Download the App:** Tap on "Get" to start the download. You may need to authenticate your identity with your Apple ID, Touch ID, or Face ID.

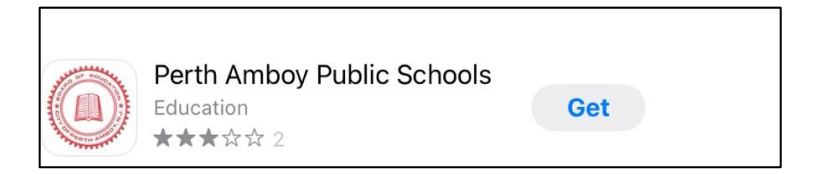

5. **Open the App:** After the download is complete, you can open the app directly from the App Store or find it on your home screen.

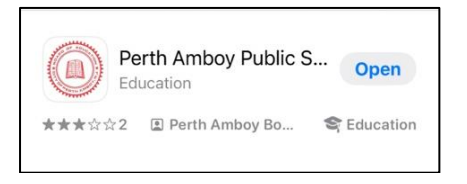

6. **Enable Push Notifications:** To stay fully connected, please enable notifications as soon as you launch the app.

## For Android Users:

Access Google Play Store: Open the Google Play Store app on your Android device.
Note: Some District Owned Devices may prohibit you from accessing Google Play.

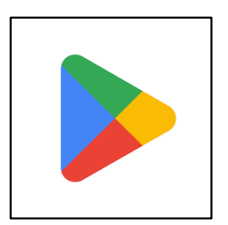

2. Search for the App: Use the search bar at the top of the Google Play Store. Type the name of the app, Perth Amboy Public Schools, and tap the search icon.

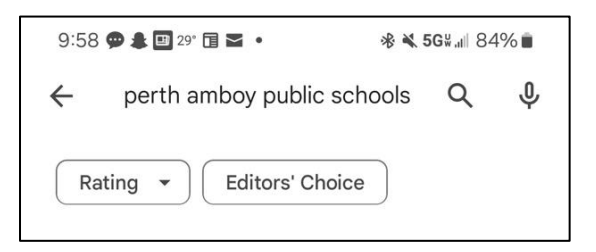

- 3. **Choose the App:** From the search results, tap on the app you wish to download to view more details.
- 4. **Install the App:** Tap on the "Install" button. You may be prompted to agree to permissions the app requires.

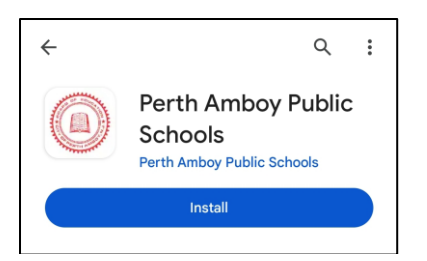

5. **Open the App:** Once installed, you can open the app directly from the Google Play Store or find its icon on home screen.

| $\leftarrow$ |                                    | C        | 2:   |
|--------------|------------------------------------|----------|------|
|              | Perth An<br>Schools<br>Perth Amboy | mboy Pul | olic |
| Un           | install                            | Open     |      |

6. **Enable Push Notifications:** To stay fully connected, please enable notifications as soon as you launch the app.

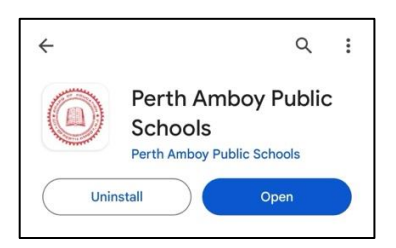